# INSTALLATION DE NTOPNG SOUS RASPBERRY PI

Raspberry Pi - FreeBSD Configuration de base

Tutoriel NTOPNG - RASPBERRY PI

David GOÏTRÉ

# Table des matières

| Introduction1                                      |
|----------------------------------------------------|
| 1. Pré requis1                                     |
| 2. Paramétrage de connexion au serveur1            |
| 3. Paramétrage du serveur2                         |
| 4. Installation de Ntopng                          |
| 5. Configuration de connexion de Ntopng4           |
| 6. Configuration avancée de Ntopng4                |
| 7. Création d'un réseau                            |
| 8. Paramétrage d'une plage d'@IP6                  |
| 9. Paramétrage de l'interface réseau6              |
| 10. Création d'un Pool d'hôtes7                    |
| 11. Activation du monitoring7                      |
| 12. Visualisation du flux en direct9               |
| 13. Ajout de la géolocalisation des IPs9           |
| 14. Configurer les contrôles comportementaux10     |
| 15. Sauvegarder les paramètres de configuration11  |
| 16. Restauration des paramètres de configuration11 |
| 17. Mise à jour de Ntopng12                        |
| 18. Désinstallation de Ntopng12                    |
| 19. Liens annexes                                  |
| 20. Commandes RaspberryPi12                        |
| 21. Conclusion                                     |

## Introduction

**Ntopng** (Network TOP New Generation) est un outil libre de supervision réseau. C'est une application qui produit des informations sur le trafic d'un réseau en temps réel (comme pourrait le faire la commande top avec les processus).

Il capture et analyse les trames d'une interface donnée, et permet d'observer une majeure partie des caractéristiques du trafic (entrant et sortant) et accepte pour cela, notamment deux modes de fonctionnement: Une interface web et un mode interactif.

# 1. Pré requis

On a besoin des différents matériels et logiciels pour la création d'un Serveur NTOPNG avec un RaspberryPi.

- Un ou des PC client sous Windows
- Une Box (Free, Orange, Sfr...)
- Un Raspberry 3B+ avec l'OS FreeBDS 12.x installé avec Etcher
- Le logiciel Putty pour se connecter en SSH au serveur
- Connaitre l'interface réseau (eth0, br0, ens3...) via la commande : **ifconfig** Pour notre test c'est **l'interface ue0** qui sera utilisée

| n                                                          | m ue0 ▼ ↓ 5.10 Kbps ▲2 5=▲ 22 □ 8 ▲ 41 = ⊁    |                                             |
|------------------------------------------------------------|-----------------------------------------------|---------------------------------------------|
| Shortcuts                                                  | Obashboard   Talkers Hosts Ports Applications |                                             |
| 🛷 📩<br>Dashboard                                           |                                               | Top Flow Talkers                            |
| Alerts<br>Flows<br>Flows<br>Interface<br>Coveloper<br>Bool | 192.168.x.x                                   |                                             |
| Help                                                       | <b>192.168.</b> x. x                          |                                             |
|                                                            | — 192.168.xx                                  | Refresh frequency: 5 Seconds • Live update: |
|                                                            | ntopng /Embedded v.5.6.230624 (FreeBSD 12.4)  | © 1998-23 - ntop                            |

Voici un exemple d'interface que l'on doit obtenir une fois le serveur Ntopng mise en place

# 2. Paramétrage de connexion au serveur

a) le SSH est activé par défaut sur le serveur.

b) Ouvrir Putty et se connecter au serveur avec les identifiants (par défaut freebsd/freebsd)
 Les identifiants d'administration sont : root/root (saisir su pour entrer en mode admin).

c) Exécuter la commande suivante pour mettre à jour et mettre à niveau les packages du système

# pkg update && pkg upgrade

# 3. Paramétrage du serveur

Avant d'aller plus loin, il nous faut connaître l'interface réseau de notre serveur **RaspberryPI** et lui attribuer une adresse IP fixe.

a) Lister les interfaces

# ifconfig # liste les interfaces
# ifconfig ue0 # passe la carte réseau ue0 par défaut
# grep -i ethernet /var/run/dmesg.boot # liste les propriétés de l'interface

## b) Définir une adresse IP fixe

# pkg install nano # installe le logiciel nano # nano /etc/rc.conf # ouvre le fichier des interfaces

c) Copier le texte ci-dessous dans le fichier /etc/rc.conf

hostname="generic" #nom de la machine # ifconfig\_DEFAULT="DHCP inet6 accept\_rtadv" ifconfig\_ue0="inet 192.xxx.xxx netmask 255.255.255.0" sshd\_enable="YES" sendmail\_enable="YES" sendmail\_submit\_enable="YES" sendmail\_outbound\_enable="YES" sendmail\_outbound\_enable="YES" growfs\_enable="YES" defaultrouter="192.xxx.xxx" #@IP de la passerelle

d) Vérifier les DNS

# cat /etc/resolv.conf # affiche le contenu du fichier

e) Redémarrer le serveur

# service netif restart && service routing restart
# reboot

f) Modifier le mot de passe

\$ raspi-config # ouvre l'utilitaire, sélectionner le menu System Options

Sélectionner le menu **S3 Password** pour modifier le mot de passe et **S4 Hostname** pour modifier le nom du serveur.

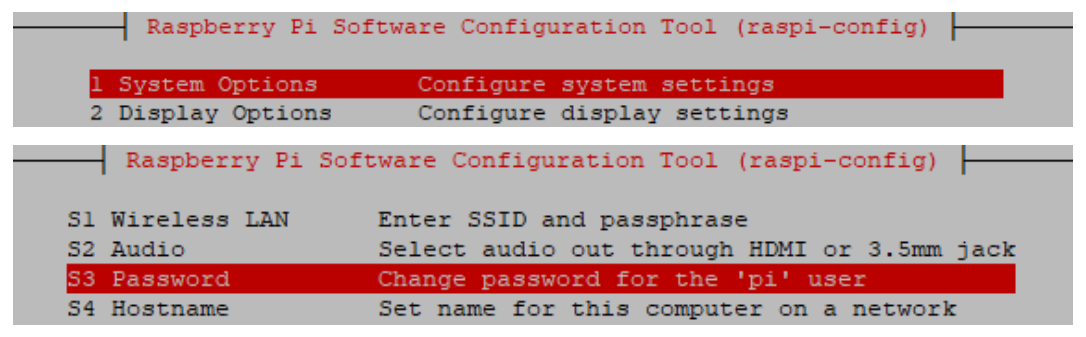

# 4. Installation de Ntopng

Par défaut, le paquet Ntopng est disponible dans le référentiel de FreeBSD.

a) Installation de Ntopng :

# pkg search ntopng # véfirie la présence du paquet# pkg install ntopng# pkg install redis # dépendance de ntopng

#### b) Lancer les services

# service redis onestart
# service ntopng onestart

### c) Modifier le fuseau horaire

# In -s /usr/share/zoneinfo/Europe/Paris /etc/localtime
# ntpdate ntp.nic.fr

#### Démarrage automatique de ntopng :

a) Copier les lignes ci-dessous dans le fichier /etc/rc.conf

redis\_enable="YES" ntopng\_enable="YES" ntopng\_flags=/usr/local/etc/ntopng.conf

b) Créer le fichier /usr/local/etc/ntopng.conf et copier les lignes ci-dessous

# ntopng - 1998-13 (C) ntop.org
description "ntopng: web-based traffic monitoing"

# Quand démarrer le service start on runlevel [2345]

# Quand arrêter le service stop on runlevel [016]

# Redémarrer automatiquement le processus en cas de plantage respawn

# Permet essentiellement de savoir que le processus se détachera de l'arrière-plan expect fork

#### c) Créer le fichier /etc/rc.local et copier les lignes ci-dessous

#!/bin/bash -e
service redis onetart
service ntopng onestart
exit 0

## 5. Configuration de connexion de Ntopng

a) Une fois le serveur installer, lancer-le à partir du navigateur via @IP:3000, se connecter avec les identifiants admin/admin

|   | Username (default admin) | <b>Y</b> |
|---|--------------------------|----------|
|   | Password (default admin) |          |
| 1 | Login                    |          |

b) Spécifier un nouveau **mot de passe** et choisir la langue

| Change Password                                                                  |  |
|----------------------------------------------------------------------------------|--|
| Default admin password must be<br>changed. Please enter a new password<br>below. |  |
| Password                                                                         |  |
| Confirm Password                                                                 |  |
| Language                                                                         |  |
| <br>English ~                                                                    |  |
| Change Password                                                                  |  |

# 6. Configuration avancée de Ntopng

Maintenant que notre serveur Ntopng est fonctionnel, il faut maintenant que notre Raspberry Pi reçoive l'ensemble du trafic réseau échangé vers Internet pour pouvoir analyser l'ensemble des flux réseaux.

Sur un réseau Ethernet Switché l'ensemble des paquets réseau ne sont pas transmis à chaque hôte. Un filtrage est réalisé par le filtre pour ne transmettre que les paquets qui lui sont adressés.

Pour cela il faut créer un **point de terminaison** et un **récipient** pour commencer à envoyer des alertes à l'extérieur. Le récipient **builtin\_endpoint\_alert\_store\_dba** existant, a était créé par défaut.

#### Créer un nouveau point de terminaison :

- a) Sélectionner le menu Shortcuts/Notifications
- b) Cliquer sur le bouton +

|   | A Notifications   Endpoints Recipients |                         |                                  |
|---|----------------------------------------|-------------------------|----------------------------------|
|   | Show 10 v entries                      |                         | Туре т 🕇                         |
|   | Name 🔺                                 | Туре                    | Used by Recipients               |
|   | builtin_endpoint_alert_store_db        | Alert Store DB built-in | builtin_recipient_alert_store_db |
| 1 |                                        |                         |                                  |

Figure 1

- c) Dans la nouvelle fenêtre, sélectionner Email comme type
- d) Saisir un nom de terminaison (**ex : mail\_ntop**)
- e) Saisir votre serveur SMTP (ex : **smtp.live.fr**)

f) Saisir le mail expéditeur (ex : admin@live.fr)

| Add New Endpoint |                          | × |
|------------------|--------------------------|---|
| Name             | Mail-ntop 📍              |   |
| Туре             | Email ~                  |   |
| SMTP Server      | smtp.gmail.com           |   |
| Email Sender     | admin@gmail.com          |   |
| SMTP Username    |                          |   |
|                  | (This field is optional) |   |
| SMTP Password    | (This field is optional) |   |
|                  | (maneta a optional)      |   |

g) Cliquer sur le bouton Add

#### Créer le récipient :

- a) Cliquer sur l'onglet Récipients (voir figure 1)
- b) Saisir un **nom** pour le Récipient
- c) Sélectionner le point de terminaison créer auparavant
- d) Saisir un email de destination qui recevra les alertes
- e) Sélectionner le seuil de gravité

| Add New Recipient × |                          |  |  |  |  |
|---------------------|--------------------------|--|--|--|--|
| Name                | Recipient-ntop           |  |  |  |  |
| Endpoint            | Mail-ntop                |  |  |  |  |
| Email Recipient     | user@gmail.com           |  |  |  |  |
| сс                  | (This field is optional) |  |  |  |  |
| Minimum Severity    | Error                    |  |  |  |  |
| al 1 a . 1          |                          |  |  |  |  |

d) Cliquer sur le bouton Add

# 7. Création d'un réseau

Dans **Ntopng**, les réseaux offrent un moyen puissant de regrouper les différents **appareils associés**. Ntopng créait par défaut le réseau de notre serveur (ex : 192.168.xxx.xxx) dans lequel on y retrouve tous les périphériques connectés.

| ■ ue0 • ↓ ↓ ↓ ↓ ↓ ↓ ↓ 4.90 Kbps 7.60 Kbps | 2 12 ⊒ ▲ 22 [ | 8 ⋒ 45 Ξ |       |                  |               |       |
|-------------------------------------------|---------------|----------|-------|------------------|---------------|-------|
| Networks                                  |               |          |       |                  |               |       |
|                                           |               |          |       |                  |               |       |
| Network Name                              | Chart         | Hosts    | Score | Host/Score Ratio | Alerted Flows | Break |
| fexx::xxxxxxxxxxxxxx/64                   | ۱             | 4        |       |                  | 18            | Sent  |
| 192.168 <b>.x.x</b> /24                   |               |          | 660   | 94               | 626           | Ser   |

# 8. Paramétrage d'une plage d'@IP

Dans Ntopng, il faut déclarer une page d'adresse IP et paramétrer l'interface réseau

- a) Sélectionner le menu Interfaces/Détails
- b) Cliquer sur le bouton DHCP (icône d'un éclair)

| n         | m ue0                                                                                                    |
|-----------|----------------------------------------------------------------------------------------------------|
| Shortcuts | 📾 Interface: ue0   🏫 Networks Packets DSCP Apps ICMP ARP ២ 🛦 🌣 🌽 🗶 🗲                                                                                           |
| Oashboard | DHCP                                                                                                    |
| Alerts    | First IP address Last IP address                                                                                                    |
| Flows     | No DHCP ranges configured.                                                                                                    |
| Hosts     | Showing 1 to 0 of 0 rows                                                                                                    |
| Mane ·    |                                                                                                    |
| Interface | <b>NOTES</b> <ul> <li>This page lists the configured DHCP ranges for this interface. These should match the actual DHCP server configuration in use</li> </ul> |

- c) Cliquer sur le bouton +
- d) Saisir dans le champ First IP address une @IP de début (ex : 192.x.x.1)
- e) Saisir dans le champ Last IP address une @IP de fin (ex : 192.x.x.254)
- f) Cliquer sur le bouton Save settings

## 9. Paramétrage de l'interface réseau

a) Toujours dans l'interface, cliquer sur le bouton Settings (icône d'une roue crantée)

| n           | 🖬 ue0 🗸          | <b>\$</b> ₩₩₩₩₩₩₩ | 164.70 Kbps 12.20 Kbps | ▲3 17 <b>Ξ</b> ▲ | 1⊒▲ 2          | 21 🗖 2 (2) 🗖 | 7 <b>▲</b> 53 <b>Ξ</b> |  |
|-------------|------------------|-------------------|------------------------|------------------|----------------|--------------|------------------------|--|
| Shortcuts   | 💼 Interface: ue0 | 🏫 Networl         | ks Packets DS          | CP Apps ICMI     | p arp <b>(</b> | 🖿 🔺 🔹        | ¥ 🗶 4                  |  |
| <b>20</b> • |                  |                   |                        |                  |                |              |                        |  |

b) Dans la liste Local Broadcast Domain Hosts Identifier, sélectionner MAC Address

c) Cliquer sur le bouton Save settings

# 10. Création d'un Pool d'hôtes

Dans **Ntopng**, les **pools d'hôtes** offrent un moyen puissant de regrouper différents **hôtes**. Les pools d'hôtes sont définis sur une base d'interface réseau. Ils sont plutôt **destinés aux moyennes et grandes entreprises**.

Ntopng a créé un pool d'hôtes **default**. Pour afficher les pools d'hôtes, sélectionner le menu **Hosts/Pools**.

| 6.70 Kb<br>7.90 Kb       | ps ▲2 6三▲ 22 □ 8 | 3 ▲ 50 Ξ   |           |  |
|--------------------------|------------------|------------|-----------|--|
| Host Pool List 🌻         |                  |            |           |  |
|                          |                  |            |           |  |
| Pool Name                | Hosts            | Seen Since | Breakdown |  |
| Jailed Hosts             |                  | 12:40      | Rcvd      |  |
| Default                  |                  | 13:04      | Sent Rcvd |  |
| Showing 1 to 2 of 2 rows |                  |            |           |  |

# **11. Activation du monitoring**

Pour pouvoir visualiser la surveillance du réseau, il faut l'activer via **l'interface System**. a) Sélectionner dans la liste l'interface **system**.

| n          | System -     | <b>▲</b> 3 |         |   |
|------------|--------------|------------|---------|---|
| Alerts     | Search       | ng   🏫 🔺   |         |   |
| -          | System       |            |         |   |
| Interface  | System       | es         |         |   |
| <b>—</b> • | Interfaces   |            |         |   |
| Health     | <b>m</b> lo0 |            | Last IP | • |
|            | in ue0       |            |         |   |

b) Sélectionner le menu Monitoring/Active Monitoring

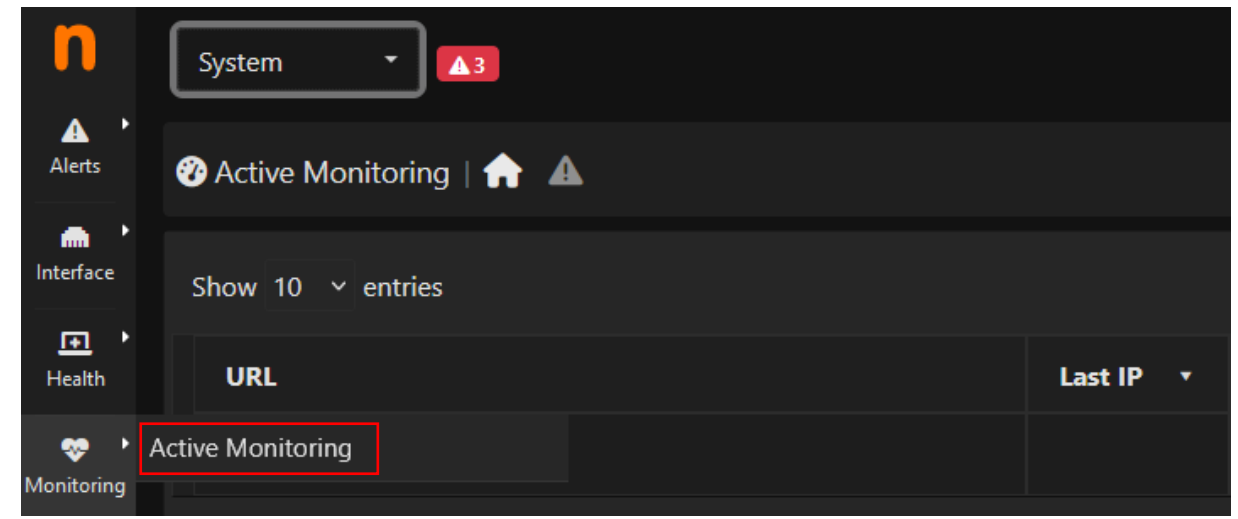

#### c) Cliquer sur le **bouton +**

| System •                  |           |             |       |           |               |                       | ٩   |
|---------------------------|-----------|-------------|-------|-----------|---------------|-----------------------|-----|
| 🍘 Active Monitoring   🛖 🔺 |           |             |       |           |               |                       |     |
| Show 10 v entries         |           |             |       |           | Measurer      | nent → Alert Status → | +   |
| URL                       | Last IP 🔻 | Measurement | Chart | Threshold | Last 24 Hours | Last Measurement      | Mea |
|                           |           |             |       |           |               |                       |     |

#### d) Sélectionner un Measurement

- -> Throughput : mesure le débit
- -> HTTP(S) : mesure la navigation d'un siteweb
- -> ICMP : mesure l'envoi de données (pas disponible sous Windows)
- -> **Speedtest** : mesure la rapidité

#### e) Saisir L'@IP de l'hôte à surveiller

f) Saisir un **Threshold** (un seuil de 200 minimum pour les Measurements en **ms**)

| Add Active Monitoring Record X                                                        |                                |                                                                                 |                            |  |  |  |  |  |
|---------------------------------------------------------------------------------------|--------------------------------|---------------------------------------------------------------------------------|----------------------------|--|--|--|--|--|
| Measurement                                                                           | Cont                           | tinuous ICMP 🛛 🗸                                                                |                            |  |  |  |  |  |
| Host                                                                                  | 192.1                          | 168.xxx.xxx ×                                                                   |                            |  |  |  |  |  |
| Threshold                                                                             | <                              | 99 💿 🗸                                                                          | %                          |  |  |  |  |  |
| NOTES<br>• ICMP not available of<br>• Measurement HTTP(<br>• An alert is triggered of | n Wind<br>S) retrie<br>when tł | lows.<br>eves a web page using HTTP and HT<br>he calculated measurement exceeds | TPS.<br>the threshold set. |  |  |  |  |  |
|                                                                                       |                                |                                                                                 | Add                        |  |  |  |  |  |

- g) Cliquer sur le **bouton Add**
- h) Revenir sur l'interface réseau, puis cliquer sur le menu shortcut/Active Monitoring

| System 🔹 🔼                  |           |                 |       |           |               |        |
|-----------------------------|-----------|-----------------|-------|-----------|---------------|--------|
| 😵 Active Monitoring   🏫 🔺   |           |                 |       |           |               |        |
| Show 10 × entries           |           |                 |       |           | Measurer      | nent • |
| URL                         | Last IP 🔻 | Measurement     | Chart | Threshold | Last 24 Hours | La     |
| 192.168.x.x                 |           | Continuous ICMP |       | 99 %      |               |        |
| Showing 1 to 1 of 1 entries |           |                 |       |           |               |        |

# 12. Visualisation du flux en direct

- a) Sélectionner le menu Flows/Live
- b) Cliquer sur un client ou un Server pour voir le détail du périphérique

| Rece   | ently Live Flows       |       |                               |                                   |           |         |               |             |             | Flow Idle Timeout: 60            | sec 🛛 🜣  |
|--------|------------------------|-------|-------------------------------|-----------------------------------|-----------|---------|---------------|-------------|-------------|----------------------------------|----------|
|        |                        |       | 10 • Hosts • Status           | • Severity • Direction • L7 Proto | col • Cat | egories | - DSCP -      | Host Pool + | Networks -  | IP Version * Protocol * Flow Exp | porter + |
| Serial | Application            | Proto | Client                        | Server                            | Duration  | Score   | Breakdown     | Actual Thpt | Total Bytes | Info                             | Flow Exp |
| ٩      |                        | тср 🕚 | matteo-precision-3541 138930  | 185.150.190.203 🎟 🖪 https         | 03:51:04  | 10      | Server        | 17.40 Kbps  | 28.46 MB    |                                  |          |
| Q.     |                        | TCP   | matteo-precision-3541 148308  | ws2.bybit.com 🔤 🖪 thttps          | 03:51:03  | 10      | Server        | 3.80 Kbps   | 14.85 MB    |                                  |          |
| ٩      | 🛥 QUIC.YouTube 🙂 🏠 DPI | UDP   | matteo-precision-3541 151863  | rr5sn-hpa7zns6.google 🖼 😭 https   | 01:07     | 10      | Server        | 0 bps       | 9.89 MB     | rr5sn-hpa7zns6.googlevideo.com   |          |
| ٩      |                        | тср 😗 | matteo-precision-3541 1:48292 | ws2.bybit.com 🔤 🖪 thttps          | 03:51:02  | 10      | Server        | 0 bps       | 3.4 MB      |                                  |          |
| ٩      |                        | тср 🕚 | matteo-precision-3541 147622  | 84.16.251.31 🔤 🖪 thttps           | 03:51:04  | 10      | Server        | 0 bps       | 2.16 MB     |                                  |          |
| Q      | TLS 🔷 DPI              | тср 🕚 | matteo-precision-3541 148322  | ws2.bybit.com 🕮 🖪 thttps          | 03:50:58  | 10      | Client Server | 1.30 Kbps   | 560.77 KB   |                                  |          |
| ٩      |                        | тср 😗 | matteo-precision-3541 134924  | 84.16.253.86 📟 R thttps           | 03:50:59  | 10      | Cren Server   | 0 bps       | 535.43 KB   |                                  |          |

# 13. Ajout de la géolocalisation des IPs

**Ntopng** prend en charge la géolocalisation des IPs identifiées. Pour activer cette géolocalisation : a) Télécharger les fichiers Gzip : <u>GeoLite2 ASN</u>, <u>GeoLite2 City</u> et <u>GeoLite2 Country</u> pour **tester uniquement**. Une version gratuite est proposée sur ce site <u>https://dev.maxmind.com</u>

- b) Copier les 3 fichiers dans le répertoire /var/lib/GeoIP/ ou /usr/share/GeoIP/
- c) Redémarrer le serveur
- d) Sélectionner le nouveau menu Maps/Geo Map pour afficher la localisation des @IP

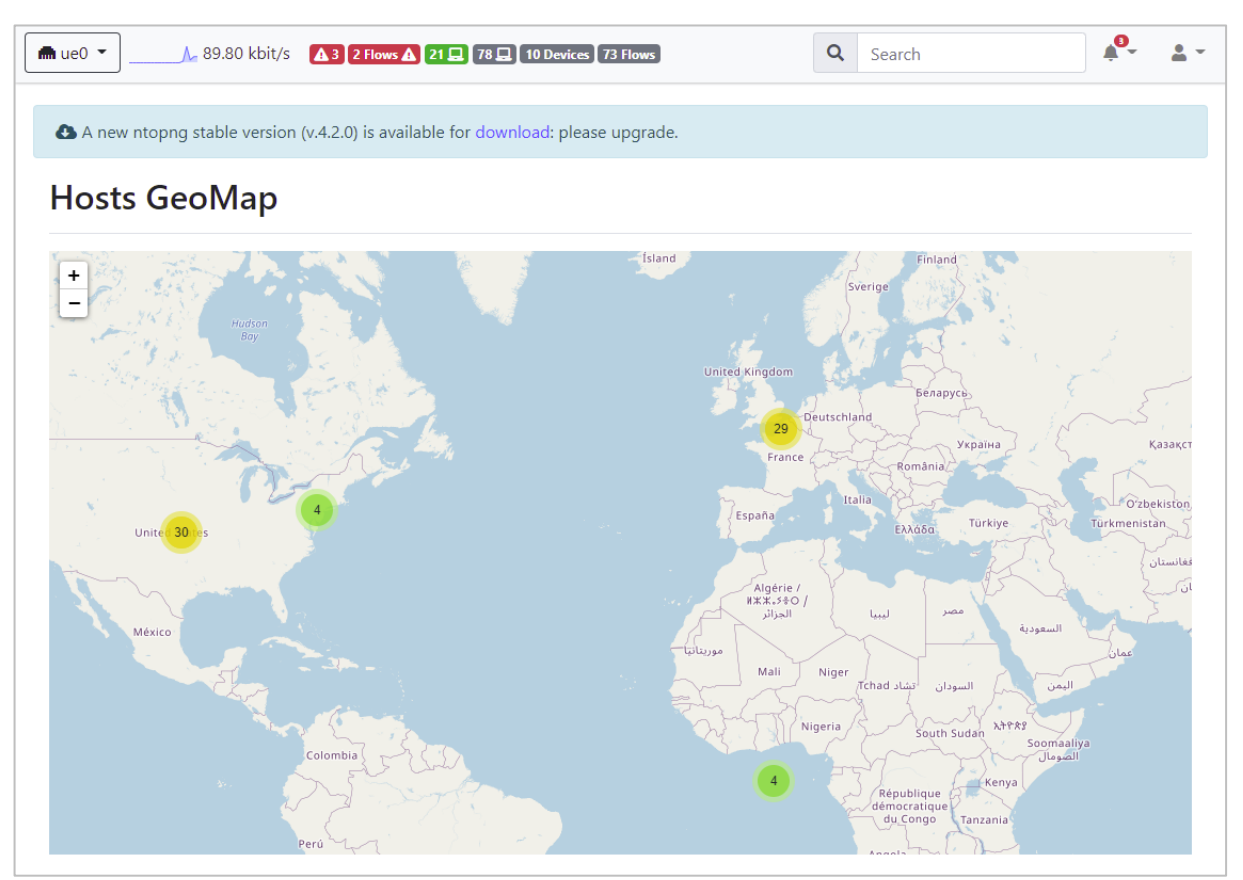

# 14. Configurer les contrôles comportementaux

Cette section permet d'envoyer des alertes sur chacun des services (DHCP, DNS, SMTP, NTP) en cas d'anomalies. Pour cela il faut les configurer.

a) Cliquer sur le menu Settings/ Behavioural Checks+

| n              | ■ ue0 • ↓ • • • • • • • • • • • • • • • • • | ps 🔺 🔒      | <mark>₹∆</mark> 23⊡ 94 | 433         | ٩                                                                                                    | Search                             | <b>*</b> * <b>*</b> |
|----------------|---------------------------------------------|-------------|------------------------|-------------|----------------------------------------------------------------------------------------------------|------------------------------------|---------------------|
| Shortcuts      | Behavioural Checks   All Host Interfa       |             |                        | Flow System |                                                                                                    |                                    | ← @                 |
| Ø<br>Dashboard |                                             |             |                        |             | Filter Categories                                                                                            | Search Script: unexpected          | <i>2</i>            |
| Alerts         | Name 🐥                                      | Interface ≬ | Category               | Severity 🕴  | Description                                                                                                  | Values                             | Action              |
| ≡ '<br>Flows   | HTTP Suspicious Content                     | •77         | •                      | Error 🔺     | Trigger an alert when HTTP carries content in unexpected format (e.g. when the real content is not readable) |                                    |                     |
| Hosts '        | IEC Unexpected TypeID                       | •           | •                      | Notice 🕔    | Trigger an alert when an unexpected TypeID is detected in IEC 104 protocol                                   | 9, 13, 36, 45, 46, 48, 30,<br>103, |                     |
| Interface      | Unexpected DHCP                             | •77         | •                      | Error 🔺     | Trigger an alert when not allowed DHCP server is detected                                                    | 192.168.0.250                      |                     |
| settings *     |                                             | •77         | •                      | Error 🔺     | Trigger an alert when not allowed DNS server is detected                                                     | 192.168.0.250                      | • =•                |
|                | License                                     | •77         | •                      | Error 🔺     | Trigger an alert when not allowed NTP server is detected                                                     |                                    | • =•                |
|                | Behavioural Checks                          | •77         | •                      |             | Trigger an alert when not allowed SMTP server is detected                                                    |                                    |                     |
| Help           | Manage Configurations                       |             |                        |             |                                                                                                    |                                    |                     |

b) Cliquer sur chaque **service** pour le configurer

| n                | ■ ue0 • 163.70                                                                       | Kbps 🔼 🚺    | 8≡▲ 24□  | 9 🛋 81 🖃   | ٩                                                                                                    | Search                             | <b>*</b> * <b>±</b> * |  |
|------------------|--------------------------------------------------------------------------------------|-------------|----------|------------|----------------------------------------------------------------------------------------------------|------------------------------------|-----------------------|--|
| Shortcuts        | d#s ✿ Behavioural Checks   All Host Interface Local Networks SNMP Flow System Syslog |             |          |            |                                                                                                    |                                    |                       |  |
| 🕜 🕨<br>Dashboard |                                                                                      |             |          |            | Filter Categories 🔹                                                                                          | Search Script: unexpected          | 2                     |  |
| Alerts *         | Name 🔺                                                                               | Interface ( | Category | Severity 🕴 | Description                                                                                                  | Values                             | Action                |  |
| ≡ '<br>Rows      | HTTP Suspicious Content                                                              | •77         | ٠        | Error 🔺    | Trigger an alert when HTTP carries content in unexpected format (e.g. when the real content is not readable) |                                    |                       |  |
| Hosts            | IEC Unexpected TypeID                                                                | •           | •        | Notice 🔒   | Trigger an alert when an unexpected TypeID is detected in IEC 104 protocol                                   | 9, 13, 36, 45, 46, 48, 30,<br>103, |                       |  |

c) Cliquer sur l'interrupteur pour activer la surveillance et saisir l'URL de chaque service

| Unexpected DHCP       |                                                                                                | ×    |
|-----------------------|------------------------------------------------------------------------------------------------|------|
| Enabled               | Allowed Servers:                                                                               |      |
| -                     | 192.168.xxx.xxx<br>Comma separated values of server IPs. Example: 173.194.76.109,52.97.232.242 |      |
| Trigger an alert when | not allowed DHCP server is detected                                                            |      |
|                       | Reset to Factory Value                                                                         | pply |

d) Cliquer sur le bouton Apply

## 15. Sauvegarder les paramètres de configuration

Tous les réglages effectués dans Ntopng peuvent être sauvegarder dans un fichier **.json** permettant ainsi de les réimporter en cas de besoin.

a) Cliquer sur le menu Settings/Manage Configurations

| n             | m ue0 → ↓                                                                               | 2.40 Kbps<br>7.60 Kbps | ▲4 9☰▲ 1☰▲              | 29 🗖 2 🗖 8 📾       | 50 <b>Ξ</b> |         |            |
|---------------|-----------------------------------------------------------------------------------------|------------------------|-------------------------|--------------------|-------------|---------|------------|
| Shortcuts     | Manage Configu                                                                          | rations                |                         |                    |             |         |            |
| Dashboard     | Entire ntopng configuration                                                             | (includes users, p     | references, and all con | figurations below) |             |         |            |
| Alerts        | <ul> <li>SNMP</li> <li>Active monitoring</li> </ul>                                     |                        |                         |                    |             |         |            |
| Flows         | <ul> <li>Behavioural Checks</li> <li>Endpoints and Recipients</li> <li>Pools</li> </ul> |                        |                         |                    |             |         |            |
| Hosts         | 🔓 Import 🕞 Export 🏷                                                                     | Factory Reset          |                         |                    |             |         |            |
| ¢<br>Settings | Users<br>Preferences                                                                    | :eBSD 12.4) <b>  </b>  |                         |                    |             | © 1998- | -23 - ntop |
| >  Developer  | License                                                                                 |                        |                         |                    |             |         |            |
| ø '           | Behavioural Checks                                                                      |                        |                         |                    |             |         |            |
| Help          | Manage Configurations                                                                   |                        |                         |                    |             |         |            |
|               | Manage Data                                                                             |                        |                         |                    |             |         |            |

- b) Sélectionner la ligne Entire ntopng... pour sauvegarder tous les paramètres
- c) Cliquer sur le bouton Export

# 16. Restauration des paramètres de configuration

Tous les paramètres sauvegardés, peuvent être restaurer

a) Cliquer sur la ligne **SNMP ou une autre**, puis cliquer à nouveau sur la première ligne (le bouton **Import** sera modifier par **Restore** 

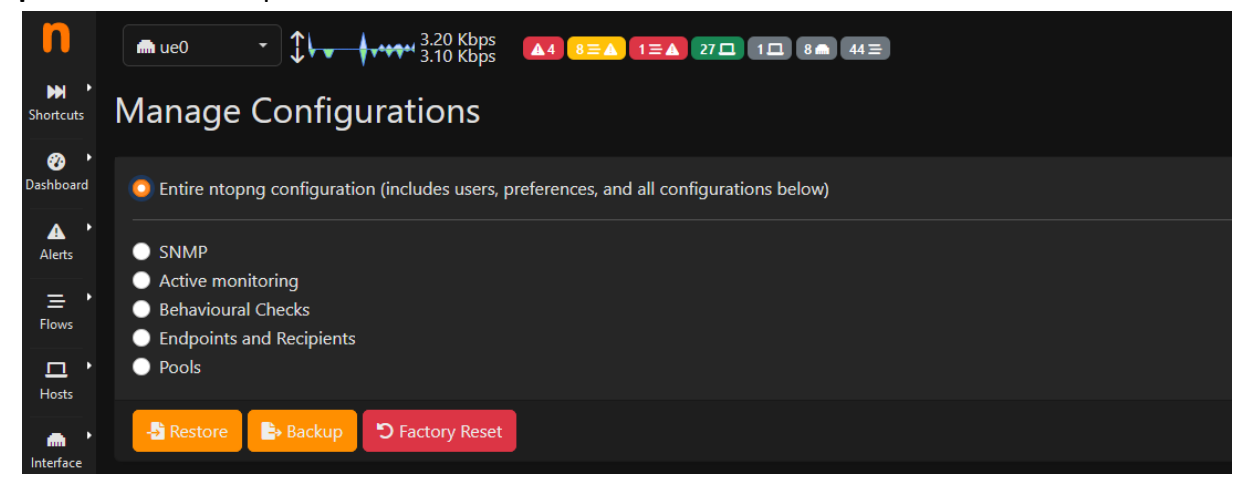

b) Cliquer sur le bouton Restore pour rétablir les paramètres sauvegarder

# 17. Mise à jour de Ntopng

La mise à jour de Ntopng peut se faire via le menu **admin de l'interface web**, soit en ligne de commande.

# pkg update
# pkg upgrade

## 18. Désinstallation de Ntopng

Désinstaller Ntopng peut-être parfois nécessaire pour le réinstaller

# service ntopng stop
# pkg delete redis
# pkg delete ntopng
# reboot

## **19. Liens annexes**

Liste de contenu à consulter ou à télécharger pour Ntopng

- Ntopng Ubuntu : <u>https://reussirweb.com</u>
- Extensions : <u>https://github.com/P3TERX/GeoLite.mmdb</u>
- Monitorer son réseau : https://www.it-connect.fr
- Configuration FreeBSD : <u>https://www.cyberciti.biz</u>
- Documentation : <u>https://www.ntop.org/guides/ntopng</u>
- Packages Raspian : <u>https://packages.ntop.org/RaspberryPI</u>
- Geolocalisation : https://github.com/ntop/ntopng/blob/dev/doc/README.geolocation.md

## 20. Commandes RaspberryPi

a) Liste des commandes basique à la gestion du serveur RaspberryPi

# shutdown -h now # éteint le serveur en toute sécurité # shutdown -r now # redémarre le serveur en toute sécurité # pkg install xrdp # installe le bureau à distance RDP # nano /etc/rc.conf -> service\_enable=YES # active le service au démarrage # pkg install wget # installe wget ###### Désactive la mise en veille ##### # systemctl mask sleep.target suspend.target hibernate.target hybrid-sleep.target

## **21.** Conclusion

**Ntopng** est installé et configuré avec succès sur le serveur **RaspberryPi FreeBSD**. On peut désormais analyser son trafic réseau via les alertes.

Destiné au RaspberryPi (Raspbian), **Ntopng** fonctionne aussi parfaitement sur une distribution Debian, Windows, MacOS, Docker...

Pour Linux Ubuntu : <u>https://www.gamingdeputy.com/fr/guide-pratique</u> Pour tout autre distribution : <u>https://packages.ntop.org</u>